## Aplicando y verificando Políticas de Seguridad en Windows

1. Aplicando Políticas de Seguridad

• Abro el Editor de Políticas de Seguridad Local: secpol.msc

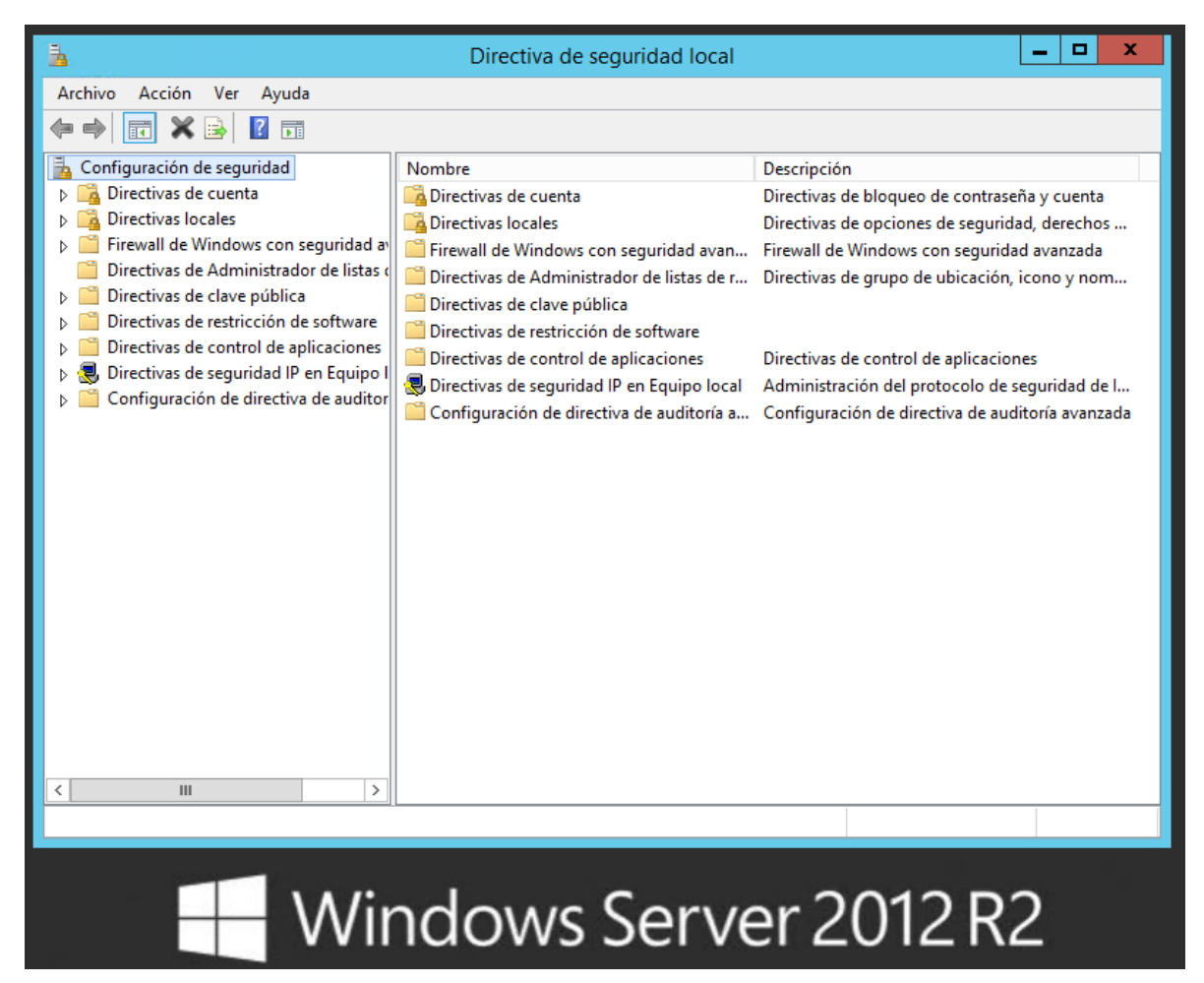

- 2. Configurando la política seleccionada:
  - En este caso voy a auditar los intentos de inicio de sesión tanto correctos como erróneos:

Para configurarlo voy a Directivas locales -> Directiva de auditoria -> Auditar eventos de inicio de sesión.

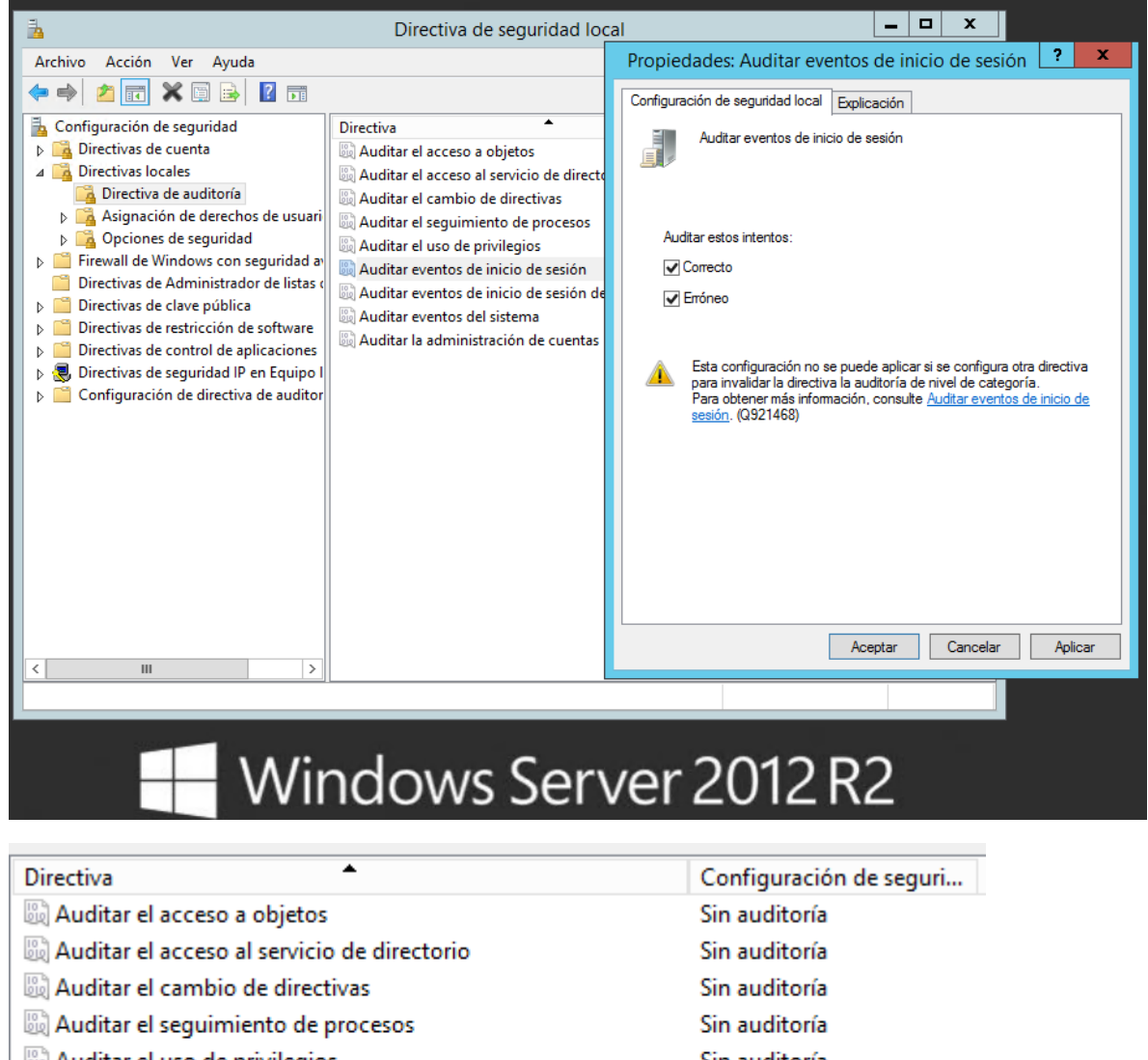

| Directive                                     | configuración de seguna |  |  |
|-----------------------------------------------|-------------------------|--|--|
| 🔯 Auditar el acceso a objetos                 | Sin auditoría           |  |  |
| 🔯 Auditar el acceso al servicio de directorio | Sin auditoría           |  |  |
| 🔯 Auditar el cambio de directivas             | Sin auditoría           |  |  |
| 🔯 Auditar el seguimiento de procesos          | Sin auditoría           |  |  |
| 🔯 Auditar el uso de privilegios               | Sin auditoría           |  |  |
| 🐻 Auditar eventos de inicio de sesión         | Correcto, Erróneo       |  |  |
| Auditar eventos de inicio de sesión de cuenta | Sin auditoría           |  |  |
| 🔯 Auditar eventos del sistema                 | Sin auditoría           |  |  |
| 🔯 Auditar la administración de cuentas        | Sin auditoría           |  |  |
|                                               |                         |  |  |

## 3. Verificando las Políticas con el Visor de Eventos:

Abro el visor de Eventos: eventvwr.msc •

Para auditar los registros de lo relacionado a Seguridad voy a -> Registros de Windows -> Seguridad

| *                                                 |                                                                         |                                                                     |                                      |                |                       |  |  |
|---------------------------------------------------|-------------------------------------------------------------------------|---------------------------------------------------------------------|--------------------------------------|----------------|-----------------------|--|--|
| Archivo Acción Ver Ayuda                          |                                                                         |                                                                     |                                      |                |                       |  |  |
| 🔿 🙎 🖬 👔 🖬                                         |                                                                         |                                                                     |                                      |                |                       |  |  |
| Visor de eventos (local)                          | Seguridad Número de eventos: 39.824                                     |                                                                     |                                      |                |                       |  |  |
| Vistas personalizadas                             | Palabras clave                                                          | Fecha y hora                                                        | Origen                               | ld. del evento | Categoría de la tarea |  |  |
| A Registros de Windows                            | 🔒 Error de auditoría                                                    | 28/05/2024 21:55:19                                                 | Microsoft Windows security auditing. | 4625           | Inicio de sesión      |  |  |
| Seguridad                                         | 🔒 Error de auditoría                                                    | 28/05/2024 21:54:44                                                 | Microsoft Windows security auditing. | 4625           | Inicio de sesión      |  |  |
|                                                   | 🔒 Error de auditoría                                                    | 28/05/2024 21:53:52                                                 | Microsoft Windows security auditing. | 4625           | Inicio de sesión      |  |  |
| Sistema                                           | 🔒 Error de auditoría                                                    | 28/05/2024 21:53:33                                                 | Microsoft Windows security auditing. | 4625           | Inicio de sesión      |  |  |
| Eventos reenviados                                | 🔒 Error de auditoría                                                    | 28/05/2024 21:52:47                                                 | Microsoft Windows security auditing. | 4625           | Inicio de sesión      |  |  |
| Registros de aplicaciones y s                     | 🔒 Error de auditoría                                                    | 28/05/2024 21:51:52                                                 | Microsoft Windows security auditing. | 4625           | Inicio de sesión      |  |  |
| 🛗 Suscripciones                                   | 🔂 Suscripciones                                                         |                                                                     |                                      |                |                       |  |  |
| Evento 4023, Microsoft Windows security auditing. |                                                                         |                                                                     |                                      |                |                       |  |  |
| General Detailes                                  |                                                                         |                                                                     |                                      |                |                       |  |  |
|                                                   |                                                                         |                                                                     |                                      |                |                       |  |  |
|                                                   | Error de una cuenta al iniciar sesión.                                  |                                                                     |                                      |                |                       |  |  |
|                                                   | Suister                                                                 |                                                                     |                                      |                |                       |  |  |
|                                                   | Id. de seguridad: NULL SID                                              |                                                                     |                                      |                |                       |  |  |
|                                                   | Nombre de cuenta: -                                                     |                                                                     |                                      |                |                       |  |  |
|                                                   | Dominio de cuenta: -                                                    |                                                                     |                                      |                |                       |  |  |
|                                                   | Ia. ae inicio de sesion: Uxu                                            |                                                                     |                                      |                |                       |  |  |
| Tipo de inicio de sesión: 3                       |                                                                         |                                                                     |                                      |                |                       |  |  |
|                                                   | Cuenta con error de inicio de cosión:                                   |                                                                     |                                      |                |                       |  |  |
|                                                   | Id. de segurio                                                          | Luenta con error de inicio de sesion:<br>Id. de securidad: NULL SID |                                      |                |                       |  |  |
|                                                   | Nombre de c                                                             | uenta: PracticaUTN                                                  |                                      |                |                       |  |  |
|                                                   | Dominio de o                                                            | cuenta: HAZARD-LAPTOP                                               |                                      |                |                       |  |  |
|                                                   | Información de error:                                                   |                                                                     |                                      |                |                       |  |  |
|                                                   | Motivo del error: Nombre de usuario desconocido o contraseña incorrecta |                                                                     |                                      |                |                       |  |  |
|                                                   | Estado:                                                                 | Estado: 0xC00006D                                                   |                                      |                |                       |  |  |
|                                                   | Subestado:                                                              | UXC000064                                                           |                                      |                |                       |  |  |
|                                                   | Subestado:                                                              | 0xC0000064                                                          |                                      |                |                       |  |  |

En este caso verificamos que hubo un intento de inicio de sesión fallido (id 4625) a las 21:54:44 del 28/05/2024 del usuario "PracticaUTN" y el motivo del error es Usuario o contraseña inválidos.

Rodrigo Vila.-